Michelle G. Fry, J.D., Ph.D. State Director Janet Brock Priest Associate State Director **Operations** Lori Manos Associate State Director Policy **Constance Holloway** General Counsel Harley T. Davis, Ph.D. Chief Administrative Officer **Quincy Swygert** Chief Financial Officer **Greg Meetze** Chief Information Officer

South Carolina Department of Disabilities and Special Needs 3440 Harden Street Extension

Columbia, South Carolina 29203 (803) 898-9600 Toll Free: 888/DSN-INFO Home Page: ddsn.sc.gov COMMISSION Stephanie M. Rawlinson Chairman Barry D. Malphrus Vice Chairman Robin B. Blackwood Secretary Gary Kocher, M.D. Eddie L. Miller David L. Thomas Michelle Woodhead

## **MEMORANDUM**

| то:      | Executive Directors, DSN Boards of Case Management<br>CEOs, Contracted Service Providers of Case Management<br>Case Management Supervisors<br>Robert Decker, Charles Lea Fiscal Agent |  |
|----------|----------------------------------------------------------------------------------------------------|--|
| FROM:    | Lori Manos, Associate State Director-Policy                                                                                                    |  |
| DATE:    | November 9, 2022                                                                                                    |  |
| SUBJECT: | Electronic Visit Verification (EVV) Case Management Agency Training                                                                                                    |  |

The purpose of this memo is to provide additional information regarding the planned EVV implementation and notify Case Management Providers of upcoming training on Authenticare, the EVV solution now scheduled to go live December of 2022 after a delay from the previously planned implementation date of March 2022.

The DDSN Waiver services impacted by EVV include: In-Home Supports, Respite, Personal Care I, Personal Care II, Children's Personal Care Aide, Attendant Care, Adult Companion, Nursing, and Enhanced Nursing. Interim In-Home Support Services approved through the Appendix K will **not** be included. As previously noted, Participant-Directed workers (those authorized to the Charles Lea Center as the Fiscal Agent) providing Attendant Care, In-Home Supports, and Respite were required to submit device IDs or notify of their intent to use a landline telephone for EVV. If this information has not yet been submitted, or if the person has changed mobile devices since the information was last provided, it is not too late to submit device IDs. See attached "Getting Started" flyer for information on how obtain and submit device IDs or notification of intent to use a landline telephone.

Beginning December 11, 2022, to receive payment for services rendered, workers must use the mobile app or landline telephone to check in and out. Paper timesheets may only be submitted until December 10, 2022, and will not be accepted after that date. Case Managers are expected to ensure everyone on their caseload receiving participant directed services is aware of this requirement.

Case Managers will have specific roles in Authenticare which will allow them to review certain reports, including timekeeping reports, which will assist in monitoring service delivery. Each Case Management Provider must have at least one representative attend the training and then prepare to deliver training to other case managers at their respective agency. The trainings will be recorded.

## Please register for one of the trainings listed below by clicking on the registration link:

| EVV State Support Team and | Registration Link:                                             |                                    |
|----------------------------|----------------------------------------------------------------|------------------------------------|
| Case Manager Training      |                                                                |                                    |
|                            | https://register.gotowebinar.com/rt/2450475394299447312?utm_ca |                                    |
|                            | mpaign=&utm_medium=email                                       | <u>&amp;utm_source=govdelivery</u> |
|                            | 1. Monday, 11/14/2022                                          | Time: 2:00 pm - 4:00 pm (EST)      |
|                            | 2. Tuesday, 11/15/2022                                         | Time: 10:00 am - 12:00 pm (EST)    |
|                            | 3. Thursday, 11/17/2022                                        | Time: 10:00 am - 12:00 pm (EST)    |

Thank you.

Attachment

## **Getting Started with Electronic Visit Verification (EVV)**

## November 2022

This information is intended for participant-directed workers receiving payment for respite, in-home supports and/or attendant care through the Charles Lea Center (fiscal agent). If you have already completed the steps below, you do not need to complete the steps again unless you have changed mobile devices or the landline number of your client has changed.

| Step 1:<br>Step 2: | Determine whether you will use a landline (IVR) and/or the mobile app to access EVV. If you plan to use a landline (IVR) instead of a mobile device, send an email to Deviceidevv@ddsn.sc.gov and include the following information: <ul> <li>Your full name</li> <li>Your mobile number including area code</li> <li>State "I plan to use a landline"</li> <li>Your email address</li> </ul> If you plan to use the mobile app, continue with the steps below. In order to use the mobile app, you will need an Android or Apple mobile device. Check the operating system version of your mobile device by following the instructions below for the type of device you have. Apple Devices: Go to Settings > General, then tap: About. For an Apple device, you must have an iOS version 13.0 or newer.                                                                                                    |  |  |
|--------------------|----------------------------------------------------------------------------------------------------|--|--|
|                    | Android Devices: Go to Settings. Tap About Phone or About Device. Tap Android Version. For an Android device, you must have an android version 6.0 and newer.                                                                                                    |  |  |
| Step 3:            | Download the Authenticare 2.0 App. On your mobile device, go to the Apple Store or Google Play (Android)         Apple Store       Google Play       Search for the Authenticare 2.0<br>Mobile Application                                                                                                    |  |  |
|                    | Image: Additional system     Image: Additional system       Image: Additional system     Image: Additional system       Image: Additional system |  |  |
| Step 4:            | <ul> <li>Once you download the app, you will need to:</li> <li>Tap ALLOW for the application to make and manage phone calls.</li> <li>Tap ALLOW for the application to pages the mabile devise's leastion.</li> </ul>                                                                                                    |  |  |
| Step 5:            | The first screen requires you to enter a Setup Code. Enter the Setup Code <b>"SCDHHSPRD"</b> and tap submit.<br><b>Note:</b> By entering the setup code and tapping SUBMIT, the user agrees to the End User License Agreement. The End<br>User License Agreement can be viewed by tapping on View End User License Agreement before tapping SUBMIT.                                                                                                    |  |  |
| Step 6:            | After entering and submitting the Setup Code, you will be directed to the Login Screen. You will not be able to login to the system until you receive your worker ID and a temporary password. This will be provided to you after you submit your device ID. Tap on settings then See Device Identifier to obtain the Device ID. See attached screenshots of the AuthentiCare app. Copy the DEVICE ID and email to: Deviceidevv@ddsn.sc.gov The email must include:     Your full name     Your full name     Your mobile number including area code     Your Device ID     Your email address                                                                                                    |  |  |

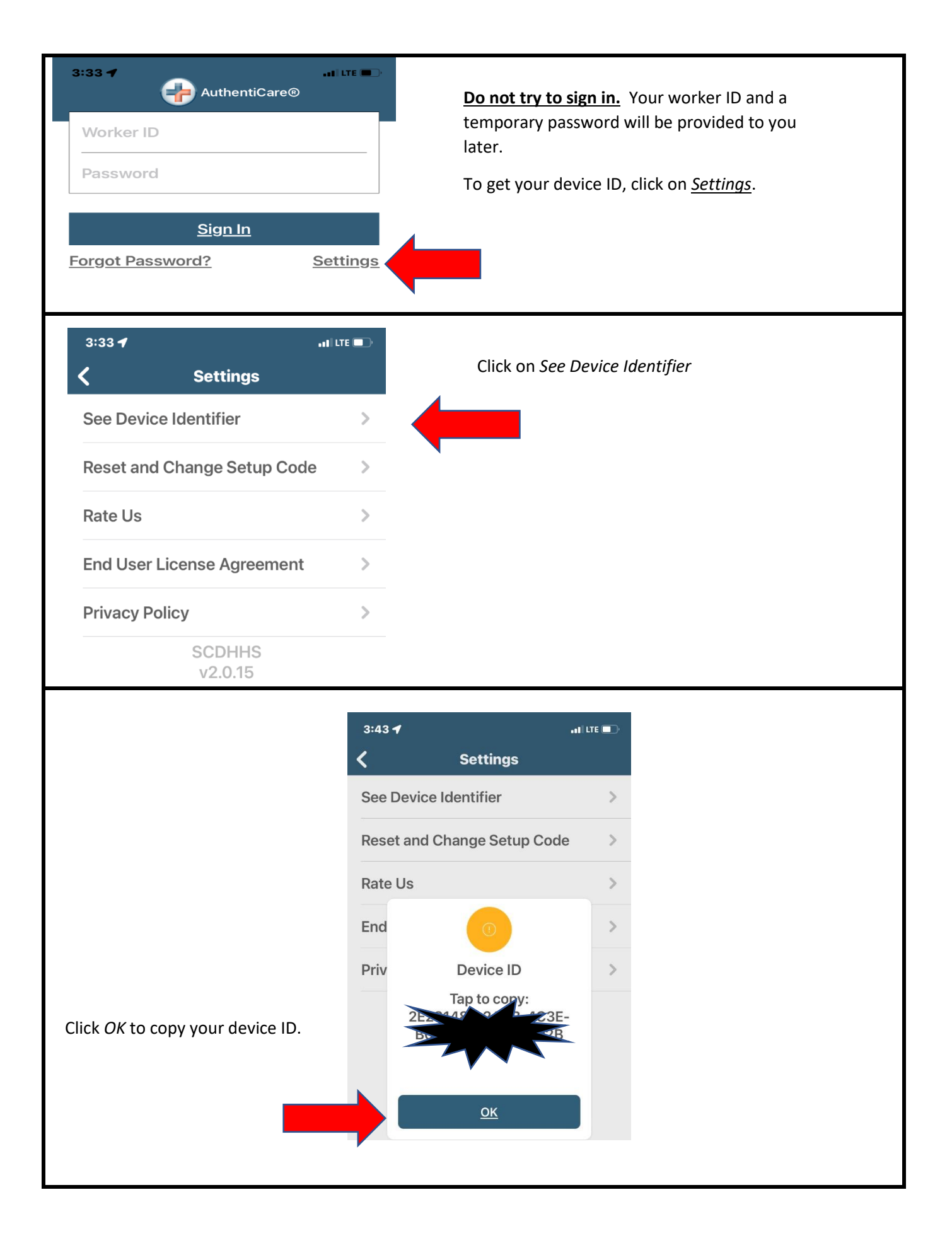